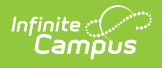

# **21st CCLC Summary of Classes** (Arizona)

Last Modified on 10/21/2024 8:21 am CDT

#### Report Logic | Report Editor | Report Layout

Tool Search: 21st CCLC Summary of Classes

The 21st CCLC Summary of Classes extract provides districts with a summary of 21st CCLC course information within a specific calendar.

| ≡                                                                                                    | ۹                                    | Infinite<br>Campus |                 |                                                                                                    |
|----------------------------------------------------------------------------------------------------|--------------------------------------|--------------------|-----------------|----------------------------------------------------------------------------------------------------|
| 21st CCLC Summary of Classes ☆                                                                                                    |                                      |                    |                 |                                                                                                    |
| 21st CCLC Summary of Classes The 21st CCLC Summary of Classes extract will provide a list of all sections within 21st CCLC courses in the selected calendar along with some basic data on each section. |                                      |                    |                 |                                                                                                    |
| Extract O<br>Start Date<br>End Date<br>Format<br>Ad Hoc Fi                                                                                                    | Dptions<br>e 12<br>01<br>HT<br>ilter | /05/2022           | Submit to Batch | Select Calendars Which calendar(s) would you like to include in the report?  active year bits by school bits by year  22-23 2023 - ABBOTT ELEMENTARY 2023 - COLFAX MIDDLE 2023 - DREW MIDDLE 2023 - DREW MIDDLE 2023 - FREMONT HIGH 2023 - FREMONT HIGH |
| 21st CCLC Summary of Classes Report Editor                                                                                                    |                                      |                    |                 |                                                                                                    |

# **Report Logic**

One record for each section in the selected calendar that has the **21st CCLC** field populated on the course reports. Only active courses between the entered Start Date and End Date report.

| ourse Informatio                                                                                       | n ជ                                                                                                    |  |  |
|----------------------------------------------------------------------------------------------------|----------------------------------------------------------------------------------------------------|--|--|
| LC120A WORKPLACE                                                                                       | EXPLORATION 1                                                                                                    |  |  |
| 🗈 Save 😣 Delete                                                                                        | C Push To Sections                                                                                                    |  |  |
| Course Information     Course D 247704     Number     CLC120A                                          |                                                                                                    |  |  |
| State Code AZ22998 Schedule Load Priority                                                              | Department  Max Students  Terms Schedules Periods Sections to Build Preferred Room Type  Section Template Group                                 |  |  |
| GPA Weight 0 Type Level E: Elective  GN: Ge Honors                                                     | Bonus Points Advisory Transcript Required 21st CCLC<br>21st CCLC Activity Type<br>ineral or Regular  Responsive Activity Community College CTDS |  |  |
| RG: Regular                                                                                            |                                                                                                    |  |  |
| Ed-Fi Term Descriptor Override Comments CREATED FOR CLC - GRADING TASK OF PASS/FAIL VS SUPP FOR OTHERS |                                                                                                    |  |  |
|                                                                                                    | - Modified by: Administrator, System 01/13/2023 10:43                                                                                           |  |  |
|                                                                                                    | Course Editor - 21st CCLC Field                                                                                                    |  |  |

Note the following:

Infinite Campus

- The section must be scheduled within the entered date range of the extract editor.
- When the Start Date on the report is not populated, the date of July 1, 20XX is used as the default start date of the section in the selected calendar.
- When the End Date on the report editor is not populated, the current date is used.

Courses are NOT included when:

- They are marked as State Excluded.
- They are inactive (the Active checkbox is not marked).

## **Report Editor**

| Field      | Description                                                                      |
|------------|----------------------------------------------------------------------------------|
| Start Date | Indicates the first date to report active CCLC courses in the selected calendar. |
| End Date   | Indicates the last date to report active CCLC courses in the selected calendar.  |

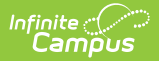

| Field                 | Description                                                                                                    |
|-----------------------|----------------------------------------------------------------------------------------------------|
| Format                | Determines in what format the report generates - CSV or HTML.                                                                                                    |
| Ad hoc Filter         | When chosen, only those courses included in the selected ad hoc filter are<br>reported in the extract, when those students meet the requirements of the<br>extract.                                                                         |
| Calendar<br>Selection | At least one calendar needs to be selected in order to generate the report.<br>Calendars can be selected by the active year, by school name or by year.                                                                                     |
| Report<br>Generation  | The extract can be generated immediately using the <b>Generate Report</b> button. Or, use the <b>Submit to Batch</b> button to select when the report is generated. See the Batch Queue article for more information on this functionality. |

## **Generate the Report**

- 1. Enter the desired **Start Date**.
- 2. Enter the desired **End Date**.
- 3. Select the report **Format**.
- 4. If desired, select an Ad Hoc Filter.
- 5. Select which calendar(s) to include in the report.
- 6. Click the **Generate Extract** button or generate the extract at a specified time using the **Submit to Batch** button. The file appears in a new window in the selected format.

| 21st CCLC Summary Of Classes Records | :1             |                      |              |                 |                                              |
|--------------------------------------|----------------|----------------------|--------------|-----------------|----------------------------------------------|
| ClassName                            | InstructorName | DatesOfClassAndTot   | alWeeksToDat | e NumOfHoursSes | sionIsProvided DaysOfWeek AverageDailyAttend |
| PLANTS, ANIMALS, & LEADERSHIP        | 2028085 Kari   | 07/04/2022 - 12/31/2 | 2022 (7 wks) | 0.90            | M T W Th F 1                                 |
|                                      | ~              |                      |              |                 |                                              |
|                                      |                |                      |              |                 |                                              |
|                                      | 21st CCLC Suu  | mmary of Cla         | ccac Pan     | ort HTML        | ormat                                        |
|                                      | ZISL CULU SUI  | Tilliary of Cla      | sses nep     |                 | UTTTAL                                       |

# **Report Layout**

**Data Element** 

Description

Location

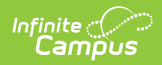

| Data Element    | Description                                                                                                    | Location                                                                             |
|-----------------|----------------------------------------------------------------------------------------------------|--------------------------------------------------------------------------------------|
| Class Name      | Reports the Course Name, Teacher<br>Last Name and Section number of the<br>Course.<br><i>Alphanumeric, 50 characters</i>                                               | Schedule > Course > Course > Name<br>Course.name                                     |
|                 |                                                                                                    | Schedule > Course > Section > Staff<br>History<br>SectionStaffHistory.personID       |
|                 |                                                                                                    | Schedule > Course > Section ><br>Section ID<br>Section.sectionID                     |
| Instructor Name | Reports a comma delimited list of all<br>staff members listed in the Staff<br>History record of the section.<br>Names are reported in First Name,<br>Last Name format. | Schedule > Course > Section > Staff<br>History<br>SectionStaffHistory.sectionStaffID |
|                 | Alphanumeric, 50 characters                                                                                                    |                                                                                      |

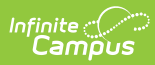

| Data Element                                 | Description                                                                                                    | Location                                               |
|----------------------------------------------|----------------------------------------------------------------------------------------------------|--------------------------------------------------------|
| Dates of class<br>and total weeks<br>to date | Reports the start date and end date of<br>the section using the roster dates of<br>the students in the section. The start<br>date is the oldest roster start date and<br>the end date is the newest roster end<br>date.<br>The number of weeks the course has<br>been offered up to either the end date<br>entered in the extract editor or the<br>actual end date of the course reports<br>when the course end date is prior to<br>the extract editor end date. When<br>either date is not populated, the term<br>date is used instead. | Schedule > Course > Section ><br>Sections              |
|                                              |                                                                                                    | System Administration > Calendar ><br>Calendar > Terms |
|                                              |                                                                                                    |                                                        |
|                                              | For weeks, the number of weeks<br>(Mon-Sun) starting from the start date<br>of the course through the end date<br>that is entered in the extract editor or<br>the course end date when the course<br>end date is prior to the extract editor<br>end date is counted.                                                                                                    |                                                        |
|                                              | Dates are in mm/dd/yy format.                                                                                                    |                                                        |
|                                              | <i>Date field, 8 characters (mm/dd/yy) or<br/>20 characters (mm/dd/yy - mm/dd/yy<br/>(x wks))</i>                                                                                                    |                                                        |

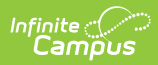

| Data Element                                | Description                                                                                                    | Location                                                                                              |
|---------------------------------------------|----------------------------------------------------------------------------------------------------|----------------------------------------------------------------------------------------------------|
| <i>#</i> of hours<br>session is<br>provided | <ul> <li>Reports the average hours the section is provided per day for a full week of instruction, calculated as follows: <ol> <li>The period minutes are SUMMED from each instructional day the section is offered within the start/end dates of the extract editor.</li> <li>The SUM is DIVIDED by the number of instructional days the section was offered within the start/end dates of the extract editor.</li> <li>That value is DIVIDED by 60.</li> <li>That value is rounded to the second decimal place.</li> </ol> </li> </ul> | Calculated value                                                                                      |
| Days of Week                                | Reports the abbreviation for each day<br>of the week into which the section is<br>scheduled.<br>• Monday - M<br>• Tuesday - T<br>• Wednesday - W<br>• Thursday - Th<br>• Friday - F<br><i>Alphabetic, 2 characters</i>                                                                                                    | Schedule > Course > Section ><br>Sections<br>System Administration > Calendar ><br>Calendar > Periods |

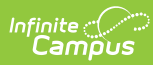

| Data Element                | Description                                                                                                    | Location         |
|-----------------------------|----------------------------------------------------------------------------------------------------|------------------|
| Average Daily<br>Attendance | <ul> <li>Reports the average number of students who were present each day the section was offered, calculated as follows: <ol> <li>Count the number of students who were present each day the section was offered from the start date of the section through the end date on the extract editor.</li> <li>A student is considered present when they have positive minutes recorded for the course on the given day.</li> <li>The start/end date of the section is determined by using the oldest roster start date and newest roster end date. When either date is null, the term dates are used.</li> <li>When a section is in multiple periods, a student is only counted once for that section (versus once for each period in which the section meets).</li> </ol> </li> <li>SUM the counts of each day.</li> <li>The SUM is DIVIDED by the number of days the section was offered from the start date of the section through the end date on the extract editor.</li> <li>This value is rounded down to the nearest whole number.</li> </ul> | Calculated value |

#### **Previous Versions**

21st CCLC Summary of Classes (Arizona) [.2235 - .2251]